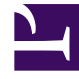

# **GENESYS**<sup>®</sup>

This PDF is generated from authoritative online content, and is provided for convenience only. This PDF cannot be used for legal purposes. For authoritative understanding of what is and is not supported, always use the online content. To copy code samples, always use the online content.

# Genesys Engage cloud Supervisor's Guide

Supervising agents (v8)

4/13/2025

# Supervising agents (v8)

#### Important

This content may not be the latest Genesys Engage cloud content. To find the latest content, go to Genesys Engage cloud for Supervisors.

Some workers at contact centers are designated to be Team Leads or Supervisors. In this role, it is your responsibility to ensure that the agents that you supervise are successful.

# Contents

- 1 Supervising agents (v8)
  - 1.1 The Supervisor Role
  - 1.2 How do I monitor my agents?
  - 1.3 Monitoring a Voice Interaction
  - 1.4 Monitoring a Chat Interaction
  - 1.5 How do I coach my agents?
  - 1.6 How do I Barge-in on my agent's call?
  - 1.7 How do I switch my Agent Monitoring Mode?
  - 1.8 How do I manage the State of my agents?
  - 1.9 How do I review an outbound email?
  - 1.10 How do I approve a fixed outbound email?
  - 1.11 How do I use the My Team Workbins?
  - 1.12 How do I manage My Interaction Queues?
  - 1.13 How do I edit Case Information for interactions in Workbins and Queues?

# The Supervisor Role

As a supervisor, your account might be set up to enable you to perform different tasks to manage and support your team, assist with interactions, manage in-progress interactions and queues.

Supervisor tasks include the following:

#### 1. Monitor, Coach, and Barge-in

Agent Desktop enables you to monitor, coach, and/or barge-in to voice and/or chat interactions that are being handled by the agents that you supervise.

Depending on how your environment is set up, you might be set up to monitor individual agents or calls. If you are set up to monitor agents, then if an agent transfers a call, the monitoring of the call ends. If you are set up to monitor calls, then you continue to monitor the call as it moves through your company's system.

#### Overview

You can monitor their performance on voice calls and chat interactions, coach them on voice calls and chat interactions as part of their training or to help with a difficult-to-handle contact, or join (barge-in to) a voice call or chat interaction to help the contact directly.

You select which agent or agents to monitor by using the Team Communicator. You might also have the option of monitoring Interaction Queues (Routing Points); you select Routing Points by DN from Team Communicator.

#### Tip

- You can monitor only one agent at a time on the voice channel.
- You can monitor several agents simultaneously on the chat channel.
- If an agent that you want to monitor is logged in to both the voice and chat channels, you can monitor that agent on both channels.

When the agent whom you are monitoring accepts an interaction, an interaction notification is displayed on your desktop. If you accept the interaction, an interaction window is displayed on your desktop, and you are connected to the voice call or chat interaction.

If you are monitoring the agent, neither the agent nor the contact can hear you or are aware of your presence unless the agent's account is configured to notify the agent when he or she is being monitored (an icon is displayed in the Voice interaction window), or he or she might be configured to be monitored without his or her knowledge.

If you are coaching an agent during a voice call, the agent can hear you, but the contact cannot. If

you are coaching an agent during a chat interaction, the agent can see your chat messages, but the contact cannot.

You can choose to join (barge-in to) a call or chat interaction.

Agent Desktop enables you to switch from certain team supervision modes to others.

#### 2. Agent State

The **My Agents** dashboard lets you view and manage the state of the agents that you supervise. You can log out agents or change their status to Ready or Not Ready.

#### Overview

A common thing for agents to do is to forget to logoff of media channels at the end of the day or when they are on an extended not ready state, for example for meetings or lunch. If your agent accounts are set to auto answer calls, this behavior can result in interactions being accepted by an agent's unattended workstation. You can monitor the states of all the agents that you supervise and change them to ensure the best customer experience. You can log agents off globally from all logged on channels.

Agents might also forget to change their state to Ready or to Not Ready. The **My Agents** view lets you view and change agent state for each channel.

#### 3. Email QA Review

Agent Desktop enables you to review outbound email interactions created by agents that you supervise, lead, or review, for Quality Assurance (QA) purposes. If you are a reviewer, outbound email interactions are directed to you before being sent to a customer. As a reviewer, your account might be set up to direct outbound email interactions to you, or you might have to retrieve outbound email interactions from a workbin.

#### 4. Workbin and Queue Management

You can open, mark done, delete, and move in-progress interactions that are stored in the workbins of your team members and in interaction queues that you manage.

#### How do I monitor my agents?

When you monitor a selected agent who is in the group of agents that you supervise, an interaction preview window tells you that the selected agent is handling a voice or chat interaction. You can monitor the next interaction of an agent. Your account might also be set up to let you monitor the current voice interaction of an agent.

You can start monitoring an agent in your group by using the Team Communicator to find the agent.

In the Action Menu, select Monitor Agent (**O**).

You can end monitoring an agent by using the Team Communicator and selecting **Stop Monitoring** in the **Action Menu** (20).

You can stop monitoring the current interaction by clicking **End Monitoring** (29) in the Call Actions toolbar in the interaction window.

# Monitoring a Voice Interaction

Monitoring an agent who is handling an interaction means that you can listen to a voice interaction between an agent and a contact without the agent or contact being aware that you are listening. Agents can be configured to be notified when they are being monitored. You can monitor the current or next voice interaction of an agent.

#### Tip

You can monitor only one voice agent at a time.

1. Use the Team Communicator in the Main Window to find an agent in the agent group to which you have been assigned as a Supervisor or to find a Routing Point.

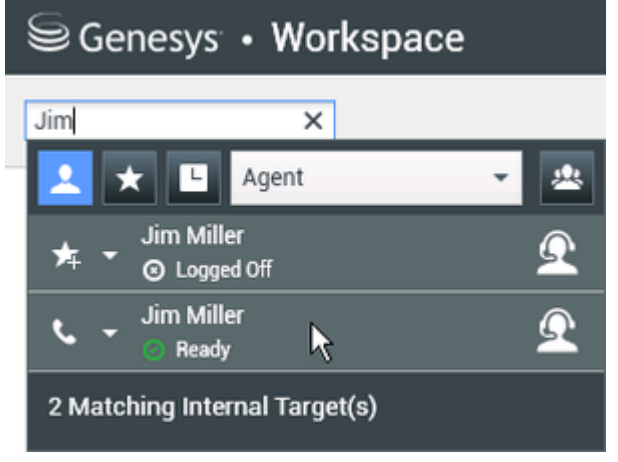

2. Open the Action Menu for the agent whom you want to monitor and select Monitor Agent.

| Genesys • Workspace |                                    |          |  |  |
|---------------------|------------------------------------|----------|--|--|
| Jim                 | ×                                  |          |  |  |
| 1                   | Agent                              | •        |  |  |
| ۰.                  | Jim Miller Conditionally Available | <u> </u> |  |  |
| دە                  | Call                               |          |  |  |
| ۲                   | Monitor Agent                      |          |  |  |
|                     | Coach Agent                        |          |  |  |
| *                   | Add to favorites                   |          |  |  |

Or, to monitor the next interaction if your account is set up to let you monitor the current or next interaction, open the **Action Menu** for the agent whom you want to monitor and select **Monitor**, then select **Agent**. To monitor the current interaction (if your account is set up for this feature), open the **Action Menu** for the agent whom you want to monitor and select **Monitor**, then select **Current Voice Interactions**.

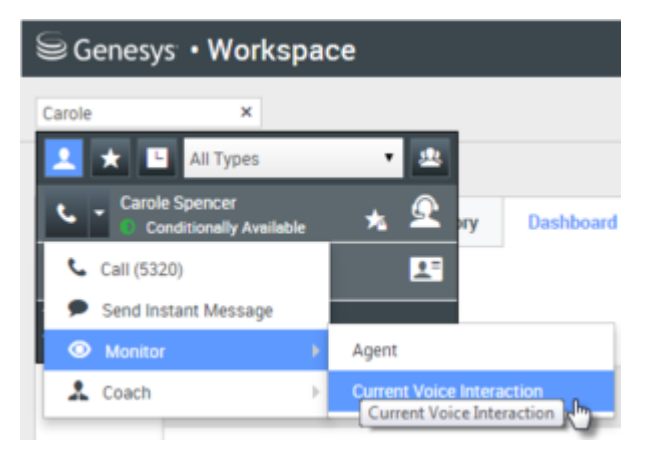

Or, to monitor calls on a Routing Point if your account is set up to let you monitor the next interaction on a Routing Point, open the **Action Menu** for the Routing Point that you want to monitor and select **Monitor**.

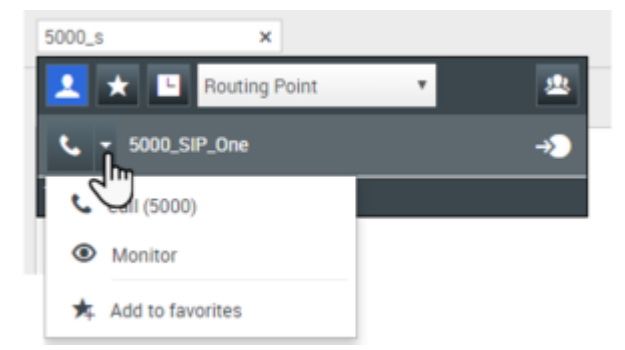

A system message is displayed that informs you that monitoring of interactions on your configured channels has started for the selected agent.

In the Team Communicator, the **Action Menu** for the agent (or Routing Point) whom you are monitoring changes to the **Stop Monitoring** button.

| 9   | Genesys • Workspace          |            |
|-----|------------------------------|------------|
| Jim | ×                            |            |
| 4   | 🗙 🕒 Agent                    | - <u>*</u> |
| *   | Jim Miller<br>▼ ⊗ Logged Off | Q          |
| ø   | Jim Miller                   | Ω          |
| ø   | Stop Monitoring              |            |
| ر   | Call                         |            |
| ★   | Add to Favorites             |            |

3. When the monitored agent accepts a voice interaction, a notification is displayed on your desktop. Click **Accept** to begin monitoring the interaction. The Voice Interaction Monitoring window is displayed on your desktop and you are connected to the call. Neither the contact nor the agent can hear you, but you can hear both parties.

If you do not click **Accept**, the notification will be dismissed automatically.

If the agent is already handling an interaction when you start monitoring, you will have to wait for the next interaction to start monitoring.

If the account of the monitored agent is configured so that the agent is notified when he or she is being monitored, an eye icon is displayed next to the party-interaction icon in the Voice Interaction window on the agent's desktop.

| Senesys • Workspace        |               |            |  |  |
|----------------------------|---------------|------------|--|--|
| 0                          | Ravi Pache 🕓  | 00:01:13 🔇 |  |  |
| Case Inf                   | ormation      |            |  |  |
| Origin: Inbound call to 49 |               |            |  |  |
| Queue:                     | 4001          |            |  |  |
|                            | i Pache 👩 Cor | nnected    |  |  |

The same icon is displayed in the Voice Interaction Monitoring window on your desktop next to the party Action menu.

| Senesys • Workspace   |                          |    |  |  |
|-----------------------|--------------------------|----|--|--|
| 🔅 Ravi Pache          | C 00:00:35 😢 -           | ∅⋺ |  |  |
| Case Information      |                          |    |  |  |
| Origin: Monitoring of | call between 3615 and 53 | 20 |  |  |
| 🝷 Ravi Pache   Q      | Connected                |    |  |  |
| → Jim Miller          | Connected                |    |  |  |

- 4. During a monitoring session, you can perform the following actions from the Voice Interaction Monitoring window:
  - End Monitoring—Click **End Monitoring** (22) in the Supervisor controls of the **Call Actions** toolbar to end the monitoring session.
  - Barge-in—Click **Barge-in** () in the Supervisor controls of the **Call Actions** toolbar to join the monitored call. Both parties will be able to hear you. You can switch back to monitoring by clicking

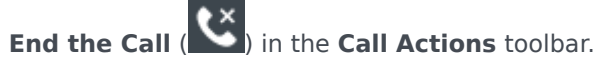

If you stopped monitoring, you are disconnected from the call. The monitoring-indicator icon is removed from the Voice Interaction window of the agent. If the agent ends the call while you are still monitoring the agent, the monitoring session ends automatically.

- 5. Click **Done** to close the Voice Interaction Monitoring window and mark the interaction as **Done**.
- 6. To stop monitoring the agent, use the Team Communicator to find the agent (or Routing Point) whom you are monitoring.
- 7. Open the Action Menu for the agent (or Routing Point), and select Stop Monitoring.

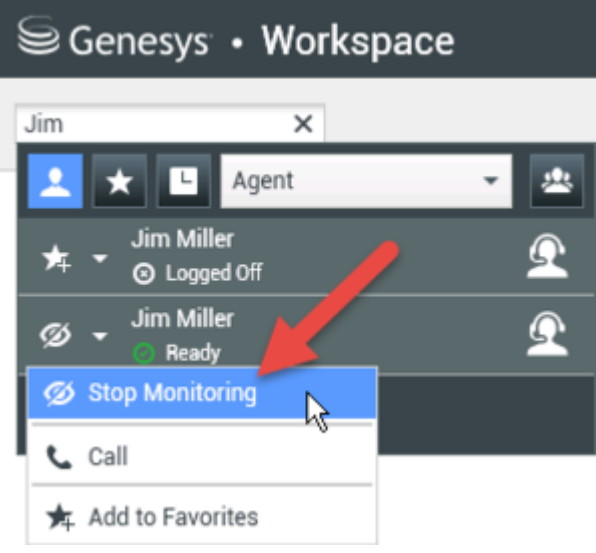

A system message is displayed that informs you that monitoring of interactions on your configured

channels has ended for the selected agent.

# Monitoring a Chat Interaction

Monitoring an agent who is handling an interaction means that you can read a chat interaction between an agent and a contact without the agent or contact being aware that you are reading the interaction. Agent accounts can be configured to notify agents when they are being monitored. You can monitor the next interaction of an agent.

1. Use the Team Communicator in the Main Window to find an agent (see the Main Window Team <u>Communicator figure</u>) in the agent group to which you have been assigned as a Supervisor.

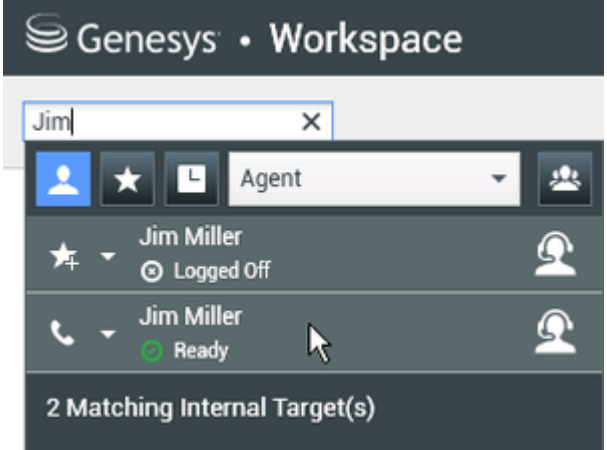

2. To monitor the next interaction, open the **Action Menu** for the agent whom you want to monitor and select **Monitor Next Interactions** (see the Internal Target Action Menu figure).

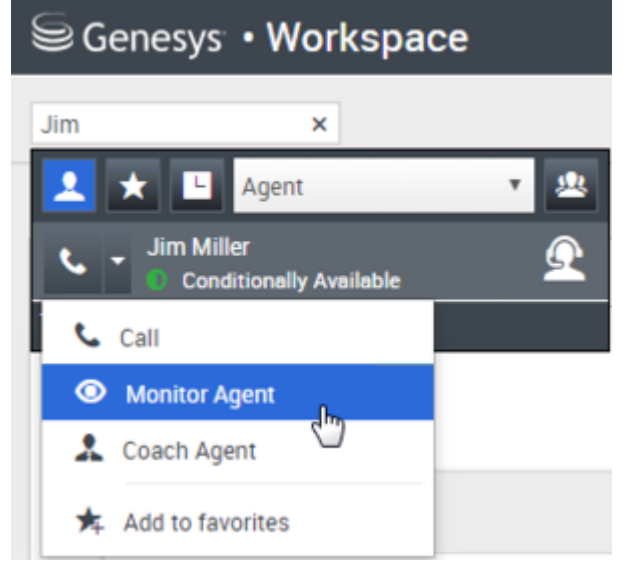

A system message is displayed that informs you that monitoring of interactions on your configured channels has started for the selected agent. In the Team Communicator, the **Action Menu** for the agent whom you are monitoring changes to the **Stop Monitoring** button.

| Senesys • Workspace |                        |            |  |  |
|---------------------|------------------------|------------|--|--|
| Jim                 | ×                      |            |  |  |
| 👱 ★                 | L Agent                | - <u>*</u> |  |  |
| r≭ - Sir            | n Miller<br>Logged Off | <u> </u>   |  |  |
| Ø - Ö               | n Miller<br>Ready      | <u> </u>   |  |  |
| 💋 Stop M            | tonitoring             |            |  |  |
| 📞 Call              |                        |            |  |  |
| 🛧 Add to            | Favorites              |            |  |  |

3. When the monitored agent accepts a chat interaction, a notification is displayed on your desktop. Click **Accept** to begin monitoring the interaction. The Chat Interaction Monitoring window is displayed on your desktop and you are connected to the chat session. You can read the chat transcript, but you cannot send any text to the contact or the agent.

If you do not click **Accept**, the notification will be dismissed automatically.

If the agent is already handling an interaction when you start monitoring, you will have to wait for the next interaction to start monitoring.

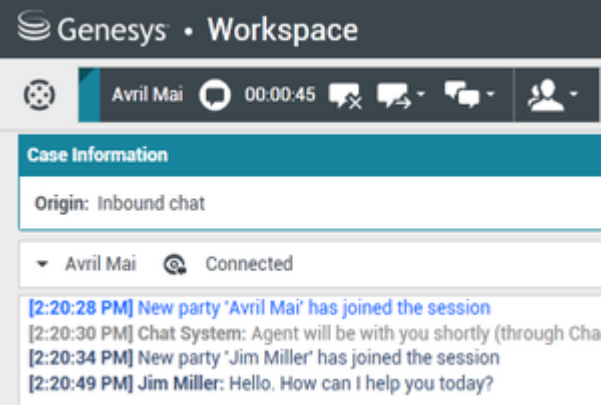

The same icon is displayed in the Chat Interaction Monitoring window on your desktop next to the party Action menu.

| Senesys • Workspace                                                                                                    |  |  |  |  |
|----------------------------------------------------------------------------------------------------|--|--|--|--|
| 🛞 🖌 Avril Mai 🖸 00:00:35 💋 🛃                                                                                                    |  |  |  |  |
| Case Information                                                                                                    |  |  |  |  |
| Origin: Monitoring of chat between Avril Mai and Jim Miller                                                                                                    |  |  |  |  |
| - Avril Mai 😋 Connected                                                                                                    |  |  |  |  |
| ✓ Jim Miller                                                                                                    |  |  |  |  |
| [7:20:28 PM] New party 'Avril Mai' has joined the session<br>[7:20:30 PM] Chat System: Agent will be with you shortly (throu<br>[7:20:34 PM] New party 'Jim Miller' has joined the session<br>[7:20:49 PM] Jim Miller: Hello. How can I help you today?<br>[7:20:54 PM] 'Kate Lewis' is monitoring the session |  |  |  |  |

- 4. During a monitoring session, you can perform the following actions from the Chat Interaction Monitoring window:
  - End Monitoring—Click **End Monitoring** () in the Supervisor controls of the **Call Actions** toolbar to end the monitoring session.
  - Barge-in—Click **Barge-in** ()) in the Supervisor controls of the **Call Actions** toolbar to join the monitored chat session. Both parties will be able to see your messages. You can switch back to

monitoring by clicking **End Chat** (

- Coach via voice—Select Coach via Voice from the agent party Action menu. A voice session is added to the Chat Interaction window. You can coach the agent whom you are monitoring by speaking directly to the agent.
- Coach via chat—Select Coach via Chat from the agent party Action menu. A chat session is added to the Chat Interaction window. You can coach the agent whom you are monitoring by sending chat messages to the agent.
   If you stopped monitoring, you are disconnected from the chat session. The monitoring indicator icon is removed from the Chat Interaction window of the agent.
   If the agent ends the chat session while you are still monitoring the agent, your monitoring session ends automatically.
- 5. Click **Done** to close the Chat Interaction Monitoring window and mark the interaction as **Done**.
- 6. To stop monitoring the agent, use the Team Communicator to find the agent whom you are monitoring.
- 7. Open the **Action Menu** for the agent and select **Stop Monitoring** (see the Internal Target Action Menu figure).

| Senesys • Workspace |                     |          |  |  |
|---------------------|---------------------|----------|--|--|
| Jim                 | ×                   |          |  |  |
| 👱 ★ 🖪               | Agent               | - 😃      |  |  |
| ★ ▼                 | Miller<br>ogged Off | <u> </u> |  |  |
| Ø → Jim M           | Miller<br>eady      | Ω        |  |  |
| 💋 Stop Mor          | nitoring            |          |  |  |
| 📞 Call              |                     |          |  |  |
| 🗚 Add to Fa         | vorites             |          |  |  |

A system message is displayed that informs you that monitoring of interactions on your configured channels has ended for the selected agent.

### How do I coach my agents?

When you coach a selected agent who is in the group that you supervise, an interaction preview window tells you that the selected agent is handling a voice or chat interaction.

You can start coaching an agent in your group by using the Team Communicator to find the agent. In

the **Action Menu**, select **Coach Agent** ( ). Your account might also be set up to let you coach the current voice interaction of an agent.

You can end coaching an agent by using the Team Communicator and selecting **Stop Coaching** from the **Action Menu** (

You can end coaching the current interaction by selecting **End Coaching** (22) in the Call Actions toolbar in the interaction window.

#### Coaching a Voice Interaction

Coaching an agent who is handling an interaction means that you can listen to a voice interaction between an agent and a contact and speak to that agent without the contact being aware that you are listening and speaking to the agent. You can coach the current or next voice interaction of an agent.

1. Use the Team Communicator in the Main Window to find an agent (see the Main Window Team Communicator figure) in the agent group to which you have been assigned as a Supervisor.

| Senesys • Workspace           |                            |    |     |  |
|-------------------------------|----------------------------|----|-----|--|
| Jim                           |                            | ×  |     |  |
| <u> </u>                      | L Age                      | nt | - 2 |  |
| * •                           | Jim Miller<br>③ Logged Off |    | Q   |  |
| <b>S</b> = 1                  | Jim Miller<br>O Ready      | R  | Q   |  |
| 2 Matching Internal Target(s) |                            |    |     |  |

2. Open the **Action Menu** for the agent whom you want to coach and select **Coach Agent** (see the Internal Target Action Menu figure). If there is a currently active interaction, it is displayed in the **Coach** menu.

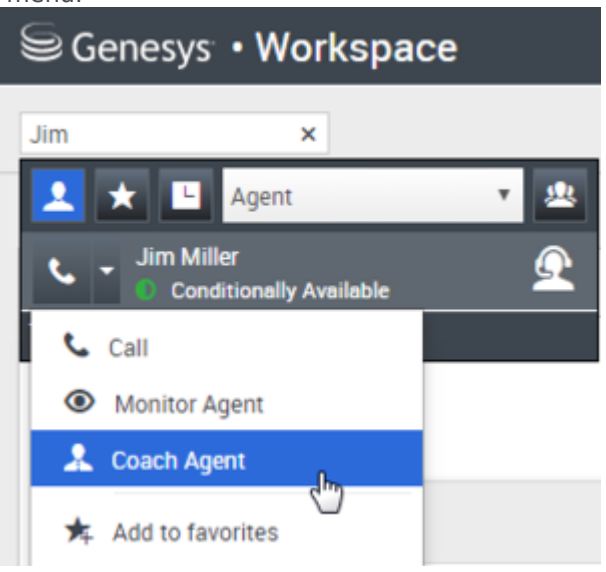

Or, to coach the next voice interaction if your account is set up to let you coach the current or next voice interaction, open the **Action Menu** for the agent whom you want to coach and select **Coach**, then select **Agent**. To coach the current interaction (if your account is set up for this feature), open the **Action Menu** for the agent whom you want to coach and select **Coach**, then select **Current Voice Interactions**.

| Senesys • W                          | orkspa    | ce    |                 |               |             |
|--------------------------------------|-----------|-------|-----------------|---------------|-------------|
| Carole                               | ×         |       |                 |               |             |
| 👱 ★ 🕒 All Tyj                        | es.       | •     | -               |               |             |
| Carole Spencer                       | Available | *     | <u> 9</u> ,     | Dashboard     | My Statis   |
| 📞 Call (5320)                        |           |       |                 |               |             |
| <ul> <li>Send Instant Mes</li> </ul> | sage      | _     |                 |               |             |
| Monitor                              |           |       |                 | _             |             |
| 🌲 Coach                              |           | Agent |                 | _             |             |
|                                      |           |       | nt Voice Intera | ction         |             |
| Ca                                   | II Activi | ity   |                 | Current Voice | Interaction |

A system message is displayed that informs you that coaching of interactions on your configured channels has started for the selected agent.

In the Team Communicator, the Action Menu for the agent whom you are coaching changes to the Stop Coaching button.

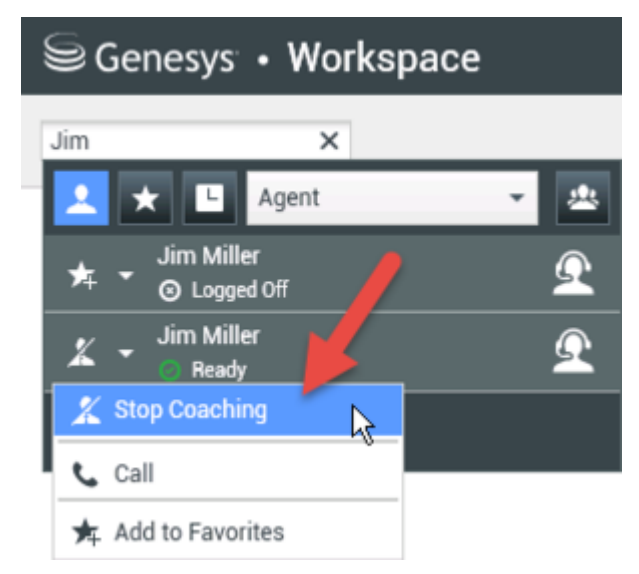

3. When the coached agent accepts a voice interaction, a notification is displayed on your desktop. Click **Accept** to begin coaching the interaction. The Voice Interaction Monitoring window is displayed on your desktop and you are connected to the call. You can hear the agent and the agent can hear you, but the contact can hear only the agent.

If you do not click **Accept**, the notification will be dismissed automatically, and you will not be able to coach the interaction unless you stop coaching and start coaching the same agent. If the agent is already handling an interaction when you start coaching, a notification is displayed immediately. If you click **Accept**, you will begin coaching the call that is already in progress. The eye icon is displayed in the Voice Interaction Coaching window on your desktop next to the party **Action** menu.

| Senesys • Workspace       |                               |  |  |  |  |
|---------------------------|-------------------------------|--|--|--|--|
| 🔅 🛛 Ravi Pact             | he 🕓 00:00:19 🌷 - 😢 - 💋       |  |  |  |  |
| Case Information          |                               |  |  |  |  |
| Origin: Coaching          | of call between 3615 and 5320 |  |  |  |  |
| Ravi Pache     Jim Miller | Connected     Coached         |  |  |  |  |

- 4. During a coaching session, you can perform the following actions from the Voice Interaction Coaching window:
  - End Monitoring—Click **End Monitoring** () in the Supervisor controls of the **Call Actions** toolbar to end the coaching session.

If you stopped coaching, you are disconnected from the call. If the agent ends the call while you are still coaching the agent, your coaching session ends automatically.

- 5. Click **Done** to close the Voice Interaction Coaching window and mark the interaction as **Done**.
- 6. To stop coaching the agent, use the Team Communicator to find the agent whom you are coaching.
- 7. Open the **Action Menu** for the agent and select **Stop Coaching** (see the Internal Target Action Menu figure).

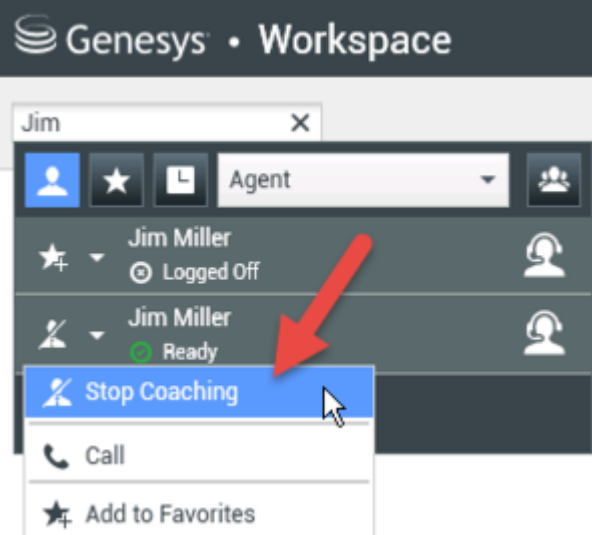

A system message is displayed that informs you that coaching of interactions on your configured channels has ended for the selected agent.

#### Coaching a Chat Interaction

Coaching an agent who is handling an interaction means that you can read the transcript of the interaction between an agent and a contact and send chat messages to the agent without the contact being aware that you are reading the transcript and communicating with the agent. You can

coach the next chat interaction of an agent.

1. Use the Team Communicator in the Main Window to find an agent (see the Main Window Team <u>Communicator figure) in the agent group to which you have been assigned as a Supervisor.</u>

| Senesys • Workspace |                   |     |  |
|---------------------|-------------------|-----|--|
| Jim                 | ×                 |     |  |
| 👱 \star 🕒           | Agent             | - 2 |  |
| ,≯ ▼ ⊖ Log          | iller<br>Iged Off | Ω   |  |
| Sea Jim M           | iller<br>ady 📐    | Ω   |  |
| 2 Matching Int      | ternal Target(s)  |     |  |

2. Open the **Action Menu** for the agent whom you want to coach and select **Coach next interactions** (see the Internal Target Action Menu figure).

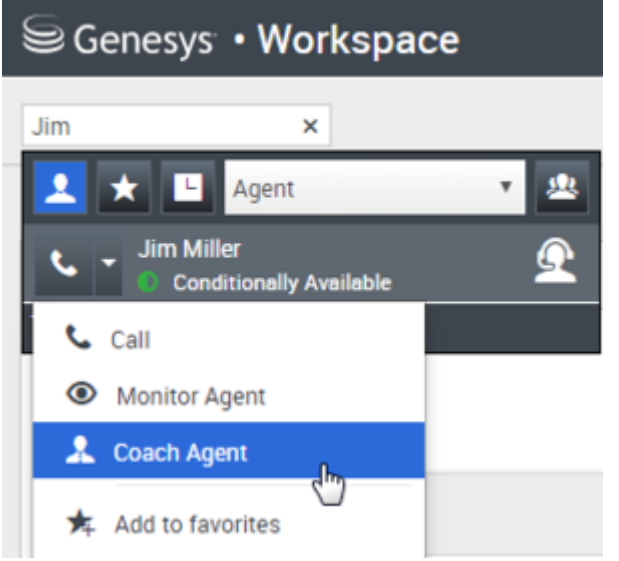

A system message is displayed that informs you that coaching of interactions on your configured channels has started for the selected agent.

In the Team Communicator, the Action Menu for the agent whom you are coaching changes to the Stop Coaching button.

| SG         | enesys • Worksp            | ace |
|------------|----------------------------|-----|
| Jim        | ×                          |     |
|            | 🗙 🕒 Agent                  | - 2 |
| ★ -        | Jim Miller<br>③ Logged Off | Q   |
| <u>x</u> - | Jim Miller                 | Ω   |
| 🄏 st       | top Coaching               |     |
| ر Ci       | all                        |     |
| 🛧 A0       | dd to Favorites            |     |

3. When the coached agent accepts a chat interaction, a notification is displayed on your desktop. Click **Accept** to begin coaching the interaction. The Chat Interaction Monitoring window is displayed on your desktop and you are connected to the chat session. You can read the chat transcript and send private chat messages to the agent without the contact seeing your messages.

If you do not click **Accept**, the notification will be dismissed automatically, and you will not be able to coach the interaction unless you stop coaching and start coaching the same agent.

If the agent is already handling an interaction when you start coaching, a notification is displayed immediately. If you click **Accept**, you will begin coaching the chat session that is already in progress. The eye icon is displayed in the Chat Interaction Coaching window on your desktop next to the party **Action** menu.

| Genesys • Workspace                                                                                                    |  |  |  |  |  |
|----------------------------------------------------------------------------------------------------|--|--|--|--|--|
| 🛞 🚺 Avril Mai 🔘 00:00:35 💋 ➔                                                                                                    |  |  |  |  |  |
| Case Information                                                                                                    |  |  |  |  |  |
| Origin: Monitoring of chat between Avril Mai and Jim Miller                                                                                                    |  |  |  |  |  |
| 🝷 Avril Mai 🛛 🚱 Connected                                                                                                    |  |  |  |  |  |
| ✓ Jim Miller                                                                                                    |  |  |  |  |  |
| [7:20:28 PM] New party 'Avril Mai' has joined the session<br>[7:20:30 PM] Chat System: Agent will be with you shortly (throu<br>[7:20:34 PM] New party 'Jim Miller' has joined the session<br>[7:20:49 PM] Jim Miller: Hello. How can I help you today?<br>[7:20:54 PM] 'Kate Lewis' is monitoring the session |  |  |  |  |  |

4. During a coaching session, you can perform the following actions from the Chat Interaction Coaching window:

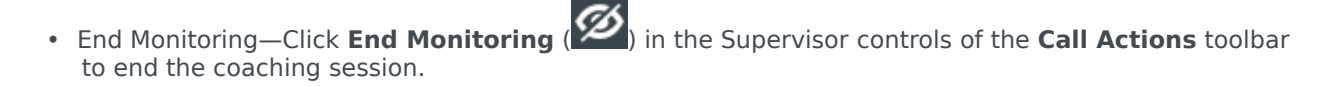

• Barge-in—Click **Barge-in** () in the Supervisor controls of the **Call Actions** toolbar to join the monitored chat session. Both parties will be able to see your messages. Your coaching session ends when you barge-in to the chat. Click **Done** to close the coaching session in the window and mark the coaching interaction as **Done**. You can switch to monitoring the chat session (see *Monitoring a Chat Interaction* in the

Monitor tab) by clicking End Chat (

 Coach via voice—Select Coach via Voice from the agent party Action menu. An voice session is added to the Chat Interaction window. You can coach the agent whom you are monitoring by speaking directly to the agent.

If you stopped coaching, you are disconnected from the chat session. If the agent ends the chat session while you are still coaching the agent, your coaching session ends automatically.

- 5. Click **Done** to close the Chat Interaction Coaching window and mark the interaction as **Done**.
- 6. To end coaching the agent, use the Team Communicator to find the agent whom you are coaching.
- 7. Open the **Action Menu** for the agent and select **Stop Coaching** (see the Internal Target Action Menu figure).

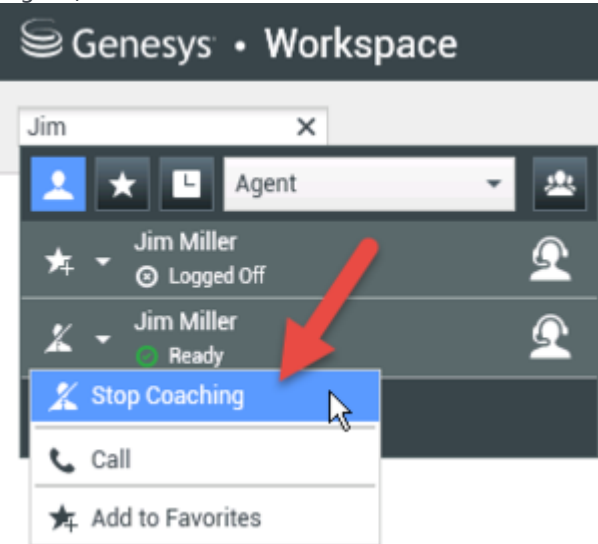

A system message is displayed that informs you that coaching of interactions on your configured channels has ended for the selected agent.

## How do I Barge-in on my agent's call?

When you barge-in (join) to an active interaction, you must already be monitoring the interaction.

To barge-in to an active interaction that you are monitoring, click **Barge-in** (ED) in the Supervision toolbar. **Barge-in** is a simple button if you are supervising a single channel interaction (voice or chat).

# How do I switch my Agent Monitoring Mode?

Agent Desktop enables you to switch from certain supervision modes to others. During the monitoring, coaching, or barge-in of an interaction, you can switch from one supervision mode to another. The following transitions are supported:

- Monitoring to barge-in—Click **Barge-in** () in the Supervision bar.
- Coaching to barge-in (chat only)—Click **Barge-in** ( in the Supervision bar.
- Coaching to monitoring (chat only)—Click End Chat (
- Barge-in to monitoring—Click **End Call** () or **End Chat** () in the Interaction toolbar to return to monitoring.
- Use **End Monitoring** (22) in the Interaction toolbar to end monitoring.

# How do I manage the State of my agents?

The **My Agents** view lets you view and control the ready state and logged in state of all of the agents that you manage.

Open **My Agents** from the **Supporting Views** menu.

| 🗟 Genesys 🔹 Worl        | kspace       |                      | <u>6</u> s | uper Visor = 🟦 = 👩 |              |                  |
|-------------------------|--------------|----------------------|------------|--------------------|--------------|------------------|
| Type name or number 🔍 🔍 |              |                      |            |                    |              | =                |
| My Agents               |              |                      | /          | Searc              | h filters    |                  |
|                         |              |                      |            |                    |              |                  |
|                         |              | V                    |            |                    |              |                  |
| Groups Agent Group SI   | P One Y Chan | voice 🗸 Status Voice | All        | ♥ Q, Se            | arch By Name |                  |
| 1-5015 ( )              |              |                      |            |                    |              |                  |
| Name 🔹                  | Username 🛱   | Global Status        |            | Status Voice       |              | TiCS Voice 🛛 🗘   |
| 5323, SIP               | SIP_5323     | O Logged Out         |            | O Logged Out       | <b>~</b>     | 00:00:00         |
| Sippola, Kristi         | ksippo       | C Logged Out         |            | Logged Out         | *            | 00:00:00         |
| Spencer, Carole         | cspencer     | Conditionally Ready  | *          | Ready              | ۲            | 00:00:13         |
| Visor, Super            | SIP_5324     | C Not Ready          | *          | C Not Ready        | *            | 01:37:42         |
| Williams, Dave          | dwilliam     | Logged Out           |            | O Logged Out       | ~            | 00:00:00         |
|                         |              |                      |            | Tak                |              |                  |
|                         |              |                      | _          | Tab                | e or agei    | NES 1-5 of 5 < > |

This view has two parts, the filters and the table of agents. Use the filters to find agents by **Group**, **Channel**, **Status**, and first and/or last name.

In the table of agents, click a status to change it, for example from **Ready** to **Not Ready**. To set an agent to Ready or Not Ready on more than one channel, you must manage each channel separately.

To log an agent out of all channels, select **Log Out** from the **Global Status** column.

If an agent is Ready on one or more channels, but in a different state on one or more other channels, their global status displays as **Conditionally Ready**.

How do I review an outbound email?

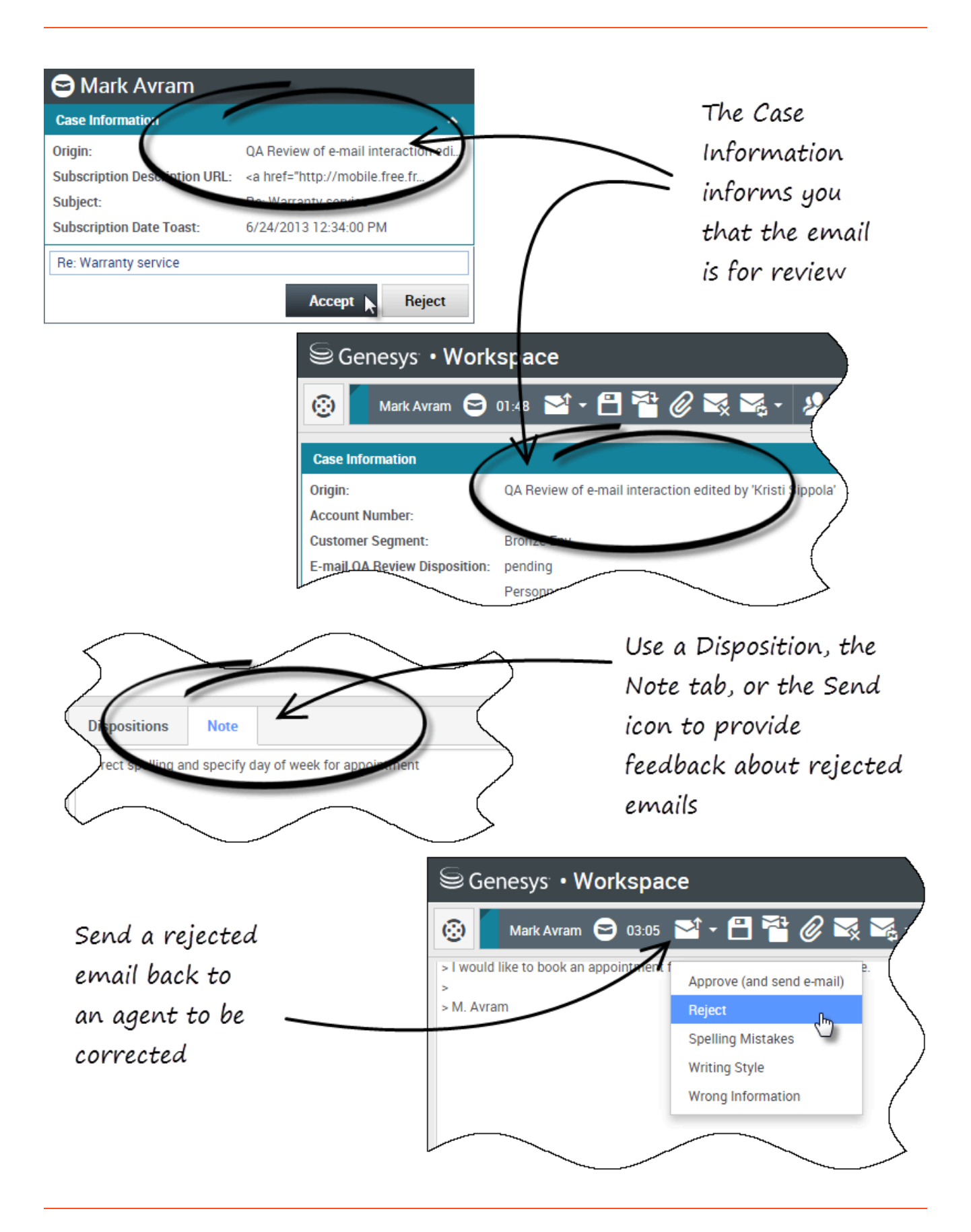

Outbound emails are directed to reviewers before they are sent to a contact. In this example, there is problem with the email and it must be returned to the agent to be fixed.

- When an email interaction for review is directed to you, an interaction preview window opens. The Case Information indicate that the email is for QA review. In this example, the "Origin" field contains the text: "QA Review of email interaction...". Click **Accept** to display the interaction. The email interaction is displayed on your desktop.
  - The Case Information view might be set up to provide you with information about who wrote the email.
  - The Email Review icon () is displayed next to the name of the contact to whom the email interaction will be sent once it is approved.
- 2. Review the content that the agent wrote in the email composition area. You can choose to fix any issues yourself, or send it back to the original agent to fix. Depending on the policy at your company, you might provide feedback by directly editing the content of the email interaction, or you might add notes for the agent, or you might discuss the content with the agent verbally. Other actions available to you include:
  - Save changes that you made to the email interaction
  - Move the email to a workbin to save the email in your draft email workbin to process later
  - Attach a file to the email
  - Delete the email
  - Start a consultation
- 3. Email interactions that are sent to you for review have a drop-down menu on the Send button. The contents of this menu are set up by your administrator and so might be different than in this example. Click to open the menu. Since a problem was found this email is being returned to the agent to fix. In this example, the administrator has set up different Reject Reasons which will be included in the Case Information when the interaction is returned to the agent. Clicke of the "Reject" options to send the email back to the original agent.
- 4. Now you're ready to approve the email.

How do I approve a fixed outbound email?

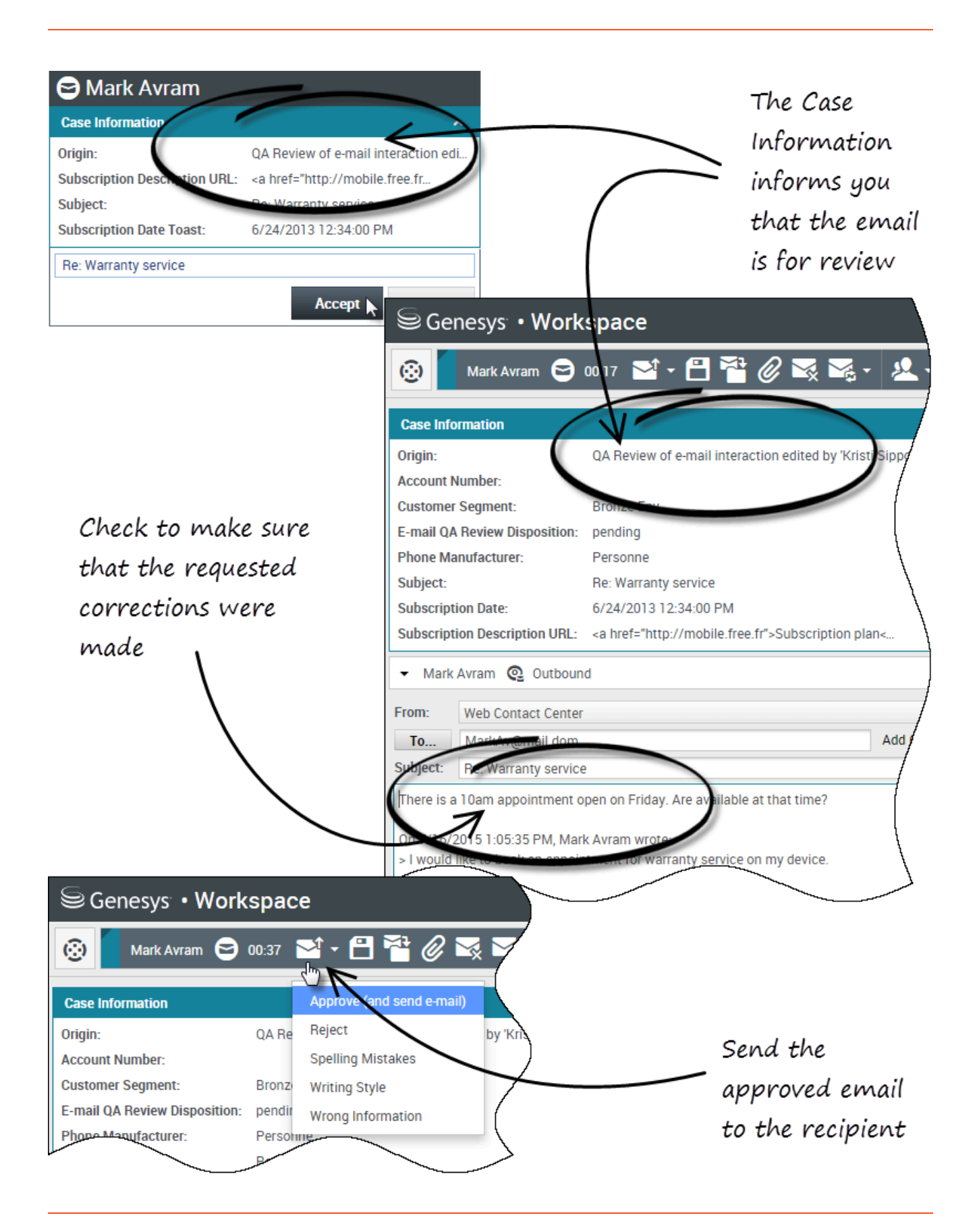

If you are a reviewer, outbound emails are directed to you before they are sent to a contact. In this example, the agent has fixed an earlier identified problem, and the email is directed to you to review.

- When an email interaction for review is directed to you, an interaction preview is displayed on your desktop. The Case Information will indicate that the email is for QA review. In this example, the "Origin" field contains the text: "QA Review of email interaction...". Click **Accept** to display the interaction. The email interaction is displayed on your desktop.
  - The Case Information view might be set up to provide you with information about who wrote the email.
  - The Email Review icon () is displayed next to the name of the contact to whom the email interaction will be sent once it is approved.
- 2. Review the content that the agent wrote in the email composition area. You can choose to fix any issues yourself, or send it back to the original agent to fix.
- 3. Assuming that the email is now okay to send to the contact, click the Send icon to open the menu. Since the email is now ready to send to the contact, select the option that represents Accept. In this example, the administrator has added the **Approve (and send email)** option to the menu.

## How do I use the My Team Workbins?

You can perform the following functions on selected interactions in workbins by using the **Workbin Actions** buttons (the available actions depend on the type of interaction that you have selected):

- Open 齸
- Mark Done 🗹
- **Delete** if you have the correct permissions
- Move to Queue if you have the correct permissions
- Move to Workbin 🚔 if you have the correct permissions
- Edit Case Information  $\checkmark$  opens the Edit Case Information window to enable you to edit the content of the Case Data tab for the selected interaction(s).

You can also control-click and/or shift-click items in a workbin to select more than one item. With multiple items selected you can move them to a queue, move them to another workbin, mark them as **Done**, or update the case information for all of them in the Case Data tab.

#### Link to video

#### Accessing and Using My Team Workbins

Choose My Team Workbins from the Supporting Views menu.

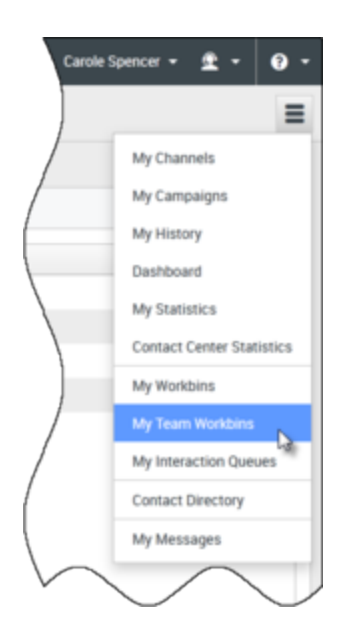

The **My Team Workbins** view contains an expandable list of all of the agents that you supervise who have workbins. If you click the agent name or the arrow next to the name of one of your agents the view expands to show you the workbins for that agent and the number of interactions stored in each.

| Senesys • Workspace                                                                                                    |
|----------------------------------------------------------------------------------------------------|
| Type name or number Q                                                                                                    |
| My Team Workbins                                                                                                    |
| <ul> <li>SIP 5323</li> <li>Carole Spencer</li> <li>Dave Williams</li> <li>Kristi Sippola</li> <li>My Draft E-mails (1)</li> <li>My Inbound E-mails in Progress (2)</li> <li>Kristi Sippola</li> </ul> |
| My Workbins<br>My Interactions<br>My Interactions                                                                                                    |

To view and manage the interactions that are stored in the agent's workbin, click the name of the workbin. The list of interactions stored in the workbin is displayed for you in the panel to the right of the workbin list.

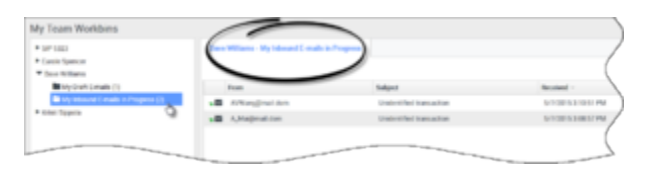

When you select an interaction in a workbin or an Interaction Queue, the contents, notes, and case data are displayed in tabs at the bottom of the Workbin view. Controls are displayed at the top of the Workbin view that let you perform actions on the interaction that you selected.

|                                                |                                                   |                | Subject                  |
|------------------------------------------------|---------------------------------------------------|----------------|--------------------------|
| AVV                                            | Vang@mail.                                        | dom            | Unidentified transaction |
| S A.M                                          | lai⊜mail.do                                       | m "            | Unidentified transaction |
|                                                |                                                   | C)             |                          |
|                                                |                                                   |                |                          |
|                                                |                                                   |                |                          |
|                                                |                                                   |                |                          |
|                                                |                                                   |                |                          |
|                                                |                                                   |                |                          |
| Details                                        | Note                                              | Case Data      |                          |
| Details                                        | Note                                              | Case Data      |                          |
| Details<br>Inidentifie<br>From: A_N            | Note<br>ed transactio                             | Case Data<br>m |                          |
| Details<br>Inidentifie<br>From: A_M<br>Io: web | Note<br>ed transactio<br>dai@mail.do<br>b@mcr.dev | Case Data<br>m |                          |

The following actions might be available to you, depending on how your system is set up by your administrator or what interaction type you have selected:

- Open 齸
- Mark Done 🗹
- Delete 🔜
- Move to Queue 📲
- Move to Workbin 🚔
- Edit Case Information N Opens the Edit Case Information window to enable you to edit the content of the Case Data tab for the selected interaction(s).

You can Ctrl-click and/or Shift-click items in a workbins to select more than one item. With multiple items selected you can move them to a Queue, move them to another Workbin, mark them as **Done**, or update the Case Information for all of them in the Case Data tab.

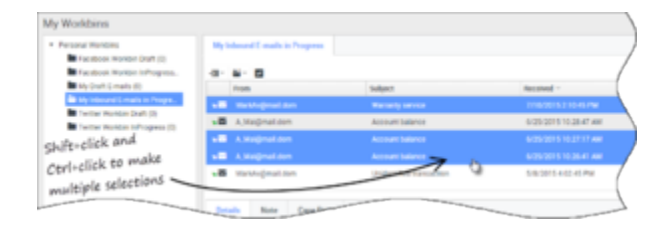

# How do I manage My Interaction Queues?

You can perform the following functions on selected interactions in interaction queues by using the **Interaction Queues Actions** buttons (the available actions depend on the type of interaction that you have selected):

- **Open** opens the selected interaction in the Agent Desktop interaction view.
- Mark Done marks the interaction as Done and move it from the queue.
- **Delete** deletes the selected interaction
- Move to Queue — moves the interaction to a different interaction queue
- Move to Workbin moves the interaction to one of the queues of one of the agents that you supervise, or to one of your own workbins
- Edit Case Information  $\checkmark$  opens the Edit Case Information window to enable you to edit the content of the Case Data tab for the selected interaction(s).

#### Accessing and Using Interaction Queues

Choose My Interaction Queues from the Supporting Views menu.

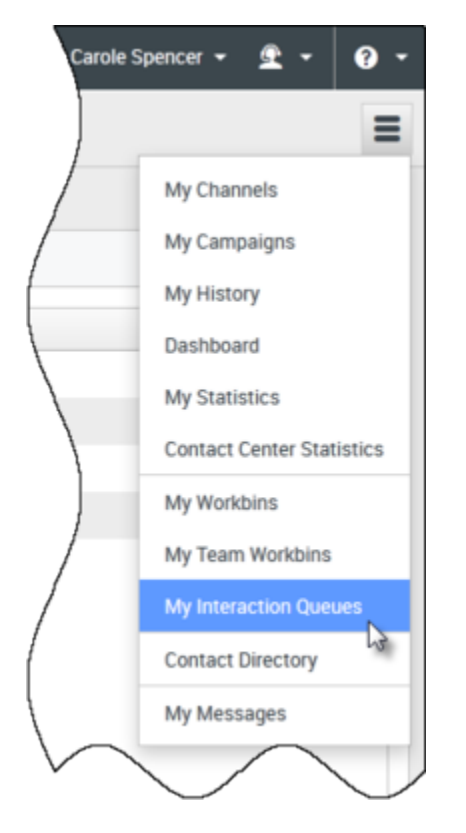

The **My Interaction Queues** view contains an expandable list of all of the interaction queues that your account is set up to manage. Interaction queues might be grouped by type in folders. If you click

the folder name or the arrow next to the name of the folders, the view expands to show you the queues in that folder. Click a queue to view its contents. The list of interactions stored in the queue are displayed for you in the panel to the right of the queue list.

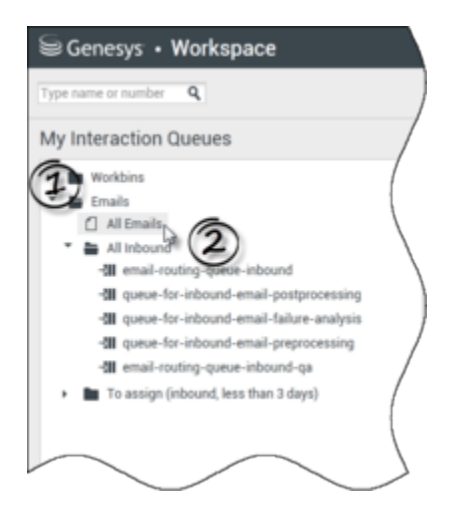

When you select an interaction in an interaction queue, the contents, notes, and case data are displayed in tabs at the bottom of the interaction queue list view. Controls are displayed at the top of the interaction queue view that let you perform actions on the interaction that you selected.

| {II • |                         |              | 18 interactions in snapshot, taken at 16:10:03 O |                             |  |
|-------|-------------------------|--------------|--------------------------------------------------|-----------------------------|--|
| _     | Subject                 | То           | Priority                                         | Assigned To                 |  |
| *⊠    | Account update          | web@mcr.dev  | 0                                                | 1000                        |  |
| K 🖂   | Re: Product update      | RaviP@mail.d | 0                                                | 1000                        |  |
| K 🔤   | Re: New account inform  | MarkAv@mail  | 0                                                | 1000                        |  |
| κ     | Re: No picture on my TV | RaviP@mail.d | 0                                                | 5321_ID                     |  |
| ×     | Wrong amount charged    | web@mcr.dev  | 0                                                | 1002                        |  |
| 4 4   | Page 1 🕨                |              |                                                  | 1 - 10 of 10+ 10 💌 per page |  |

The following actions might be available to you, depending on how your system is set up by your administrator or what interaction type you have selected:

- Open 🚞
- Mark Done 🗹
- Delete 🔀
- Move to Queue -
- Move to Workbin 🚔
- Edit Case Information N— opens the Edit Case Information window to enable you to edit the content

of the Case Data tab for the selected interaction(s).

You can Ctrl-click and/or Shift-click items in a Queue to select more than one item. With multiple items selected you can move them to another Queue, move them to a Workbin, mark them as **Done**, or update the Case Information for all of them in the Case Data tab.

| Personal Workbins              | My   | nbound E-mails in Progress |                     |                       |
|--------------------------------|------|----------------------------|---------------------|-----------------------|
| Facebook Workbin InProgress.   | -81- | <b>≅</b> - ⊠               |                     |                       |
| My Draft E-mails (0)           |      | From                       | Subject             | Received ~            |
| Wy inbound E-mails in Progre.  | ×8   | Mark/ugimail.dom           |                     |                       |
| Twitter Workbin InProgress (0) | 10   | A_Mai@mail.dom             | Account balance     | 6/25/2015 10:28-47 AM |
| stoppedick and                 |      | A, Mei@meil.dom            | Account balance     | 6/25/2015 10:27:17 AM |
| 1 wint to make                 | .8   |                            | Account balance     |                       |
| ultiple selections -           | .8   | MarkAv@mail.dom            | Underson Dansaction | 5/8/2015 4:02:45 PM   |

How do I edit Case Information for interactions in Workbins and Queues?

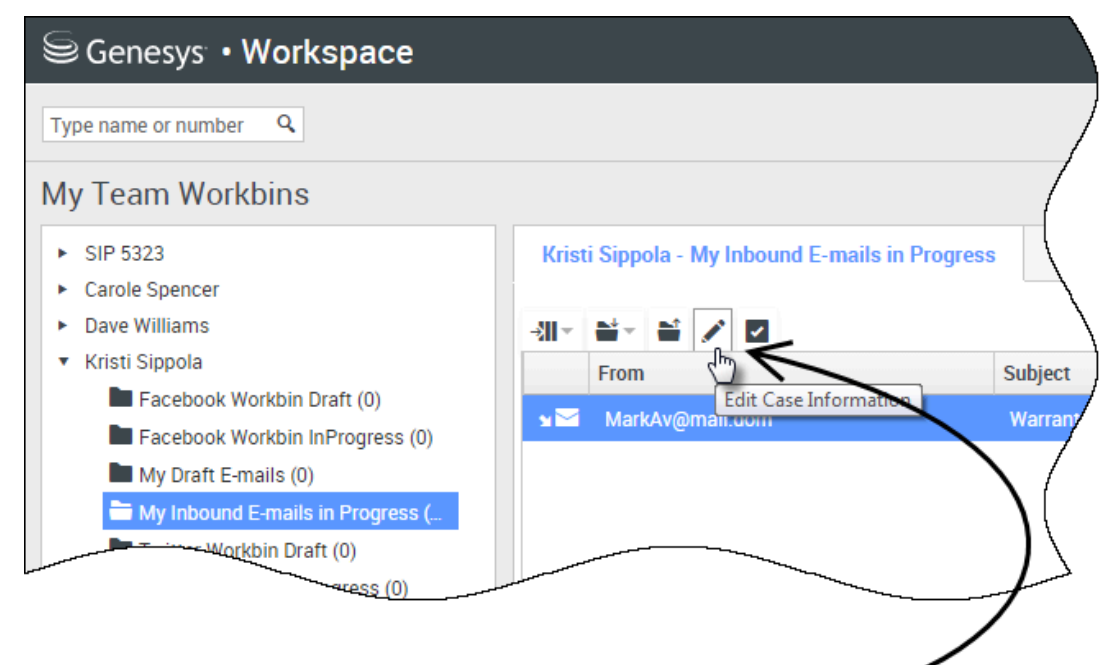

Supervisors and Team Leads might be set up to edit Case Information for interactions stored in Workbins

| )[                  | Edit Case Information                     | ×                              |
|---------------------|-------------------------------------------|--------------------------------|
|                     | Bought phone from our store?:             |                                |
|                     | E-mail QA Request:                        |                                |
|                     | Phone Manufacturer:                       | Personne                       |
| $\backslash \Gamma$ | Phone Model:                              |                                |
|                     | Special Discount on monthly Subscription: |                                |
|                     | Subject:                                  | Warranty service               |
|                     | Subscription Base Pricing:                |                                |
|                     | Subscription Date:                        | Monday, June 24, 2013 12:34 PM |
|                     |                                           | Ok Cancel                      |

Supervisors and Team Leads might be set up to edit Case Information for interactions that are stored in a Workbin or Queue. Select an interaction to enable the Edit Case Information icon. Click the icon to open the Edit Case Information dialog box. The editing features of this dialog box work the same as the editing features of the Case Information area of an interaction window.

You can edit case information for multiple interactions by selecting two or more interactions. The following rules apply to editing the case information of multiple interactions:

- The Edit Case Information dialog box displays a mix of all of the case information fields that are available in all of the selected interactions.
- Only the common editable fields, check boxes, and menus of the selected interactions are displayed with the edit icon.
- If an editable item has the same value for all of the selected interactions, that value is displayed in the editable field.
- If an editable item has different values for one or more of the selected interactions, the field is displayed as blank.